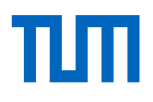

#### TUMonline

Das Serviceportal für Studium und Lehre Einführung im Sommersemester 2022

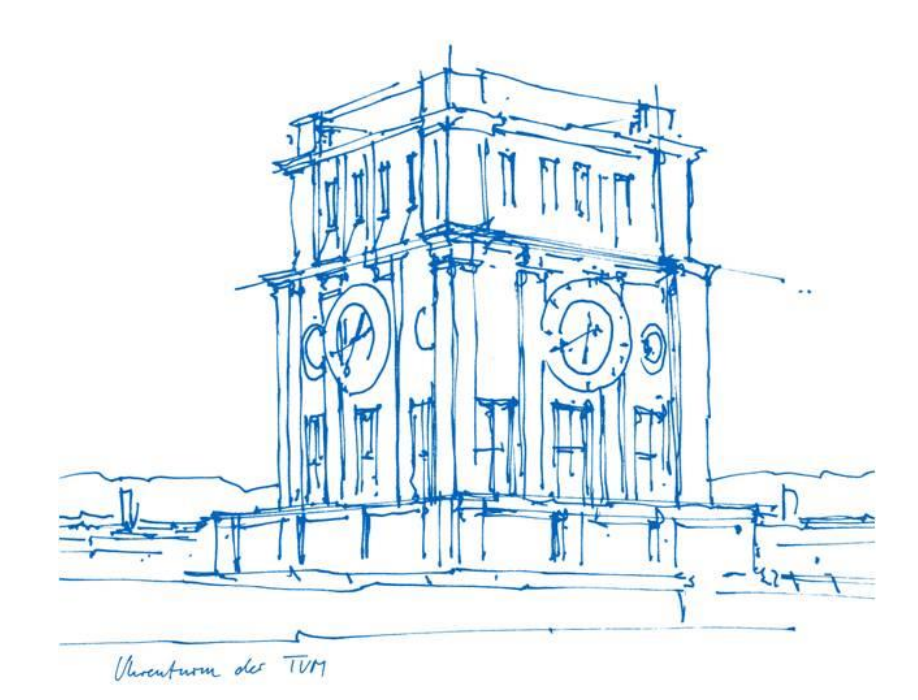

#### Was bietet Ihnen TUMonline?

- Studienunterlagen herunterladen
- Informationen zu Beitragszahlungen (Beitragskonto) einsehen
- Persönlichen Studien- und Semesterplan einsehen
- Für/Von Lehrveranstaltungen und Prüfungen an- und abmelden
- Pr
  üfungsergebnisse, Leistungsnachweise und Pr
  üfungsbescheide einsehen und herunterladen
- TUM E-Mail-Adresse einrichten
- Kennwort für TUM-Account ändern
- Persönlichen Terminkalender einsehen
- Nach Person, Raum und Organisationsverzeichnis der TUM suchen
- Studienangebot der TUM einsehen

• ..

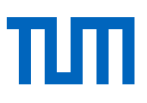

#### Login

- Login mit TUM E-Mail-Adresse (<u>max.mustermann@tum.de</u>) oder TUM-Kennung (z. B. gu27cat) und selbst gewähltem Kennwort
- Bei Problemen mit dem Login: Mail an den IT-Support (<u>it-support@tum.de</u>)

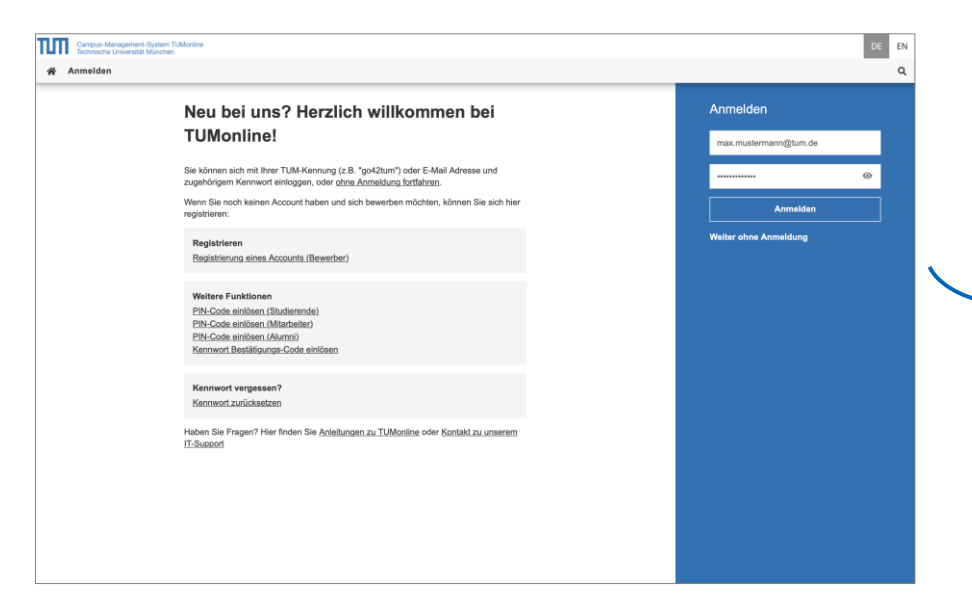

| Anmelden<br>max.mustermann@tum.de |   |   |
|-----------------------------------|---|---|
|                                   | ۲ |   |
| Anmelden                          |   |   |
| Weiter ohne Anmeldung             |   |   |
|                                   |   | / |
| 7                                 |   |   |
|                                   |   |   |
|                                   |   |   |
|                                   |   |   |

#### Der Desktop und seine Highlights

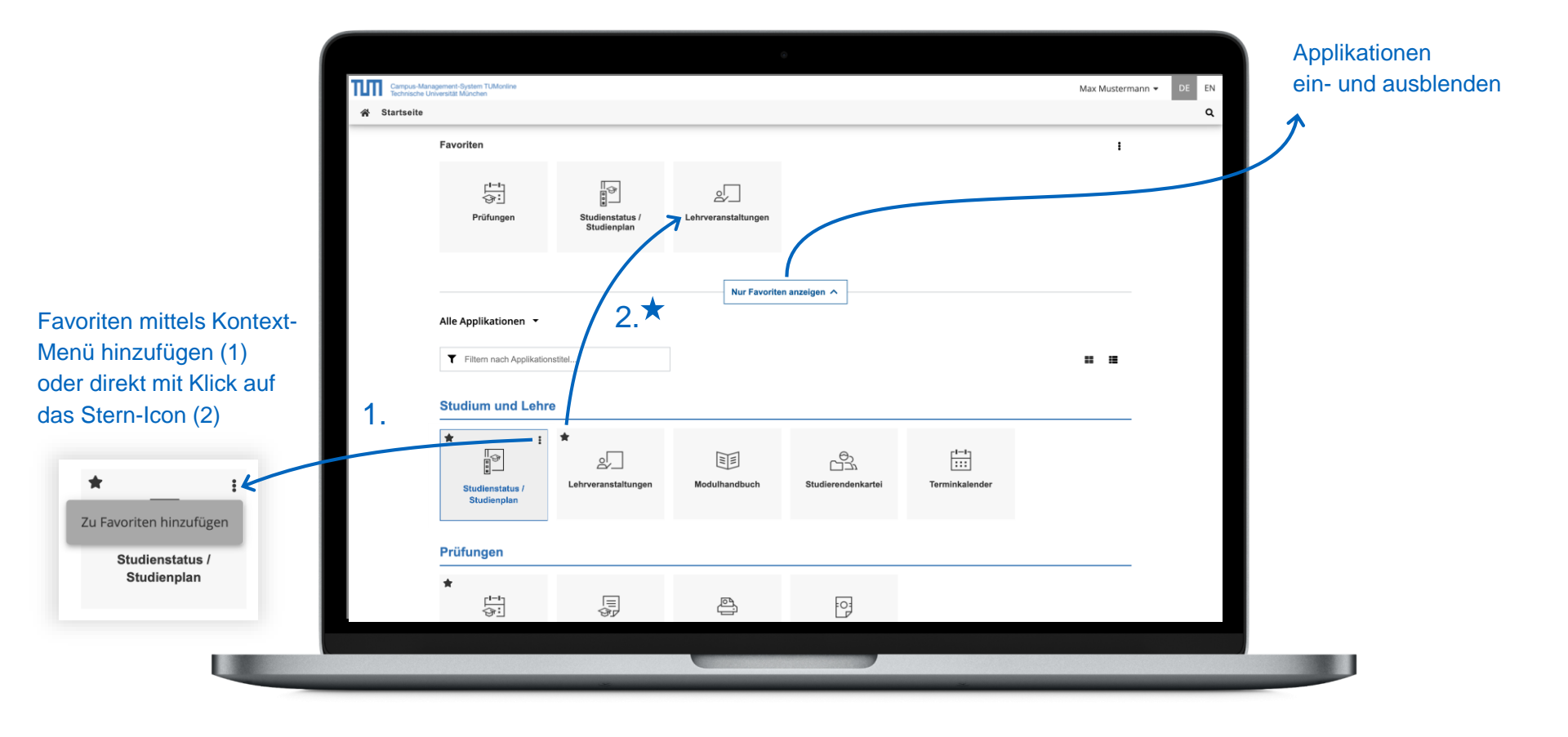

#### Desktop – Favoriten erstellen

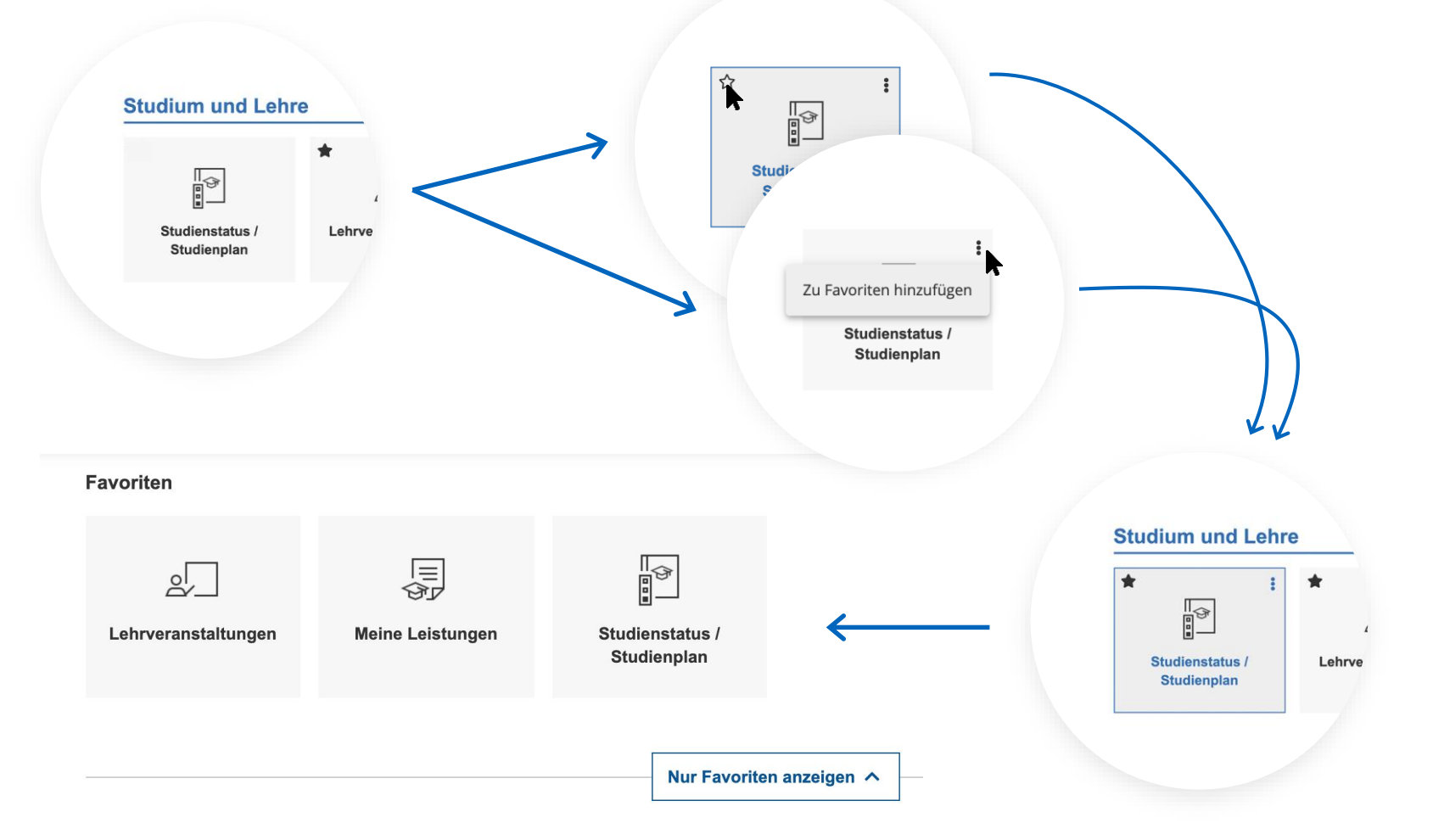

#### Desktop – Applikationen filtern

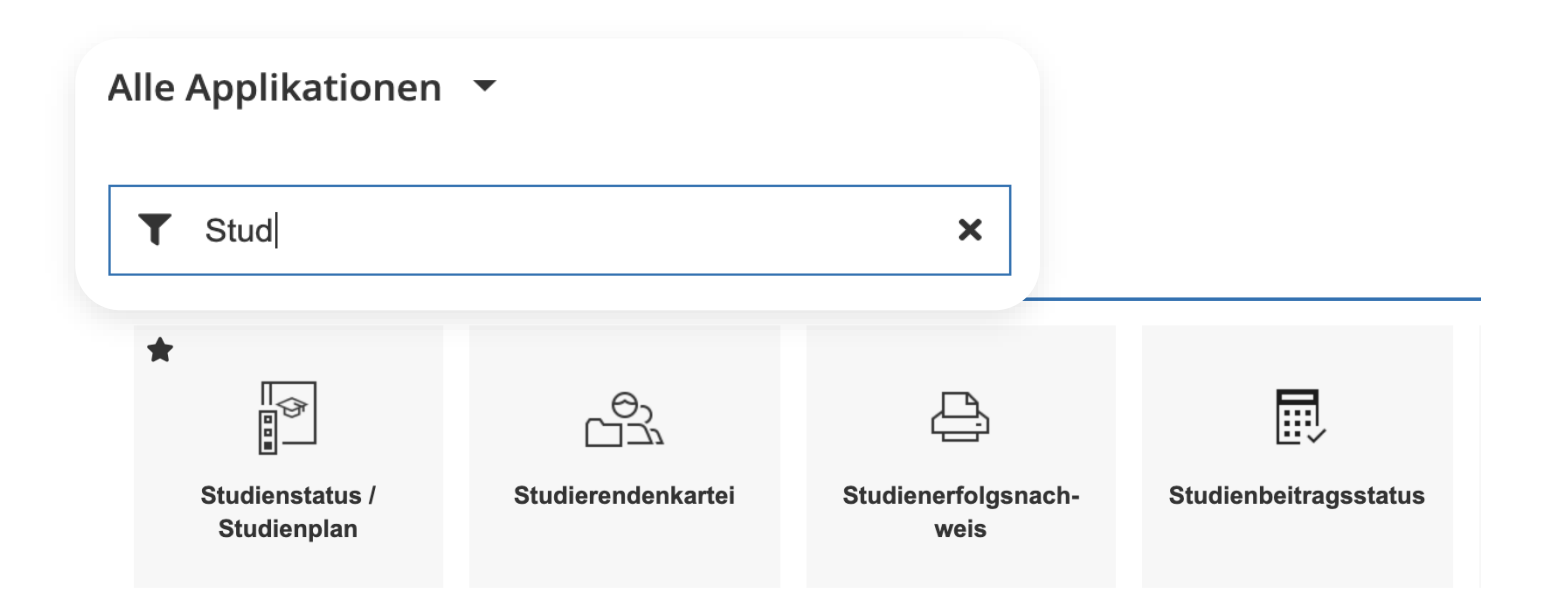

#### **E-Mail-Adresse**

- Eine TUM E-Mail-Adresse (<u>max.mustermann@tum.de</u>) ist zwingend notwendig, um alle wichtigen Informationen der TUM zu erhalten
- Empfohlen wird die Zustellung an die Exchange-Mailbox
- Ggf. Weiterleitung

| V |                 | : |
|---|-----------------|---|
|   | (a)             |   |
|   | E-Mail-Adressen |   |
|   |                 |   |

| Eingabe - Adre<br>Momentane Ad<br>max.musterma<br>Adressen weite<br>ga53xum pmytu  | ressen<br>n@mytum.de                                                                                                    |                       | ¢ @tum.de       |
|------------------------------------------------------------------------------------|----------------------------------------------------------------------------------------------------|-----------------------|-----------------|
| Momentane Ad<br>max.musterma<br>Adressen weite<br>ga53xumpmytu                     | ressen<br>in@mytum.de                                                                                                    |                       | ¢ @tum.de       |
| Momentane Ad<br>max.musterma<br>Adressen weite<br>ga53xum@mytu                     | ressen<br>in@mytum.de                                                                                                    |                       |                 |
| max.musterma<br>Adressen weite<br>ga53xum@mytu                                     | n@mytum.de                                                                                                    |                       |                 |
| Adressen weite<br>ga53xum@mytu                                                     |                                                                                                    |                       |                 |
| ga53xum@mytu                                                                       | rer Accounts                                                                                                    |                       |                 |
|                                                                                    | <sup>m.de</sup> TUM-Ke                                                                                                    | ennuna                |                 |
| Zustellung an                                                                      |                                                                                                    |                       |                 |
| O Nur W                                                                            | eiterleitung                                                                                                    |                       |                 |
| О ТИМ-М                                                                            | lailbox (Exchange)                                                                                                    |                       | change-Mailb    |
| E-Mails weiterle                                                                   | ten an:                                                                                                    |                       | change-manu     |
|                                                                                    |                                                                                                    | ur                    | hd Weiterleitur |
| Wenn Sile     eine Adres     Mehrere     Weitere Informatio                        | * Ywur Weiterfeitung <sup>*</sup> wählen, müssen Sie mindeste<br>e unfer "E-Mälls weiterfeiten am 'eintragen.<br>Adressen können kommasepariert eingetragen we<br>nen und Hilfe        | ns<br>rden.           |                 |
| Absender-Adre                                                                      | sse (Haupt-E-Mail-Adresse)                                                                                                    |                       |                 |
| Display-Name M                                                                     | ax Mustermann                                                                                                    | •                     |                 |
| Bitte beachten Si                                                                  | a:                                                                                                    | Ŧ                     |                 |
| <ul> <li>Der Disp<br/>Adressbuc</li> <li>Standard is</li> <li>Kontaktie</li> </ul> | ay-Name ist der dominante Bezeichner im Exchan<br>und wird als Absender-Name Ihrer E-Mails geset<br>t "Nachname, Vorname".<br>ren Sie den IT-Support oder Ihren Benutzerverwall<br>en. | ge-<br>zt.<br>Ier für |                 |

## Die Exchange-Mailbox

- Sie können einfach und schnell über die Applikation in TUMonline "TUM Mailbox (Exchange)" auf Ihre Mails oder unter https://mail.tum.de/ zugreifen.
- Zugang erhalten Sie mit Ihrer
   TUM-Kennung und Ihrem Passwort
- Kann von überall aus genutzt werden (PC, Notebook oder Smartphone ...)
- Zugriff auf das E-Mail-Adressbuch der TUM (alle Studierenden …)
- Nutzung eines gemeinsamen Kalenders mit Kommilitonen

| ☆ |                           | : |  |
|---|---------------------------|---|--|
|   | TUM Mailbox<br>(Exchange) |   |  |
|   |                           |   |  |

## Zugriff auf den persönlichen Speicher

- Persönlicher Speicherplatz auf dem zentralen Speicher (= NAS-Speicher)
- Ablage persönlicher Dateien bis 100 GB
- Einfach als Netzlaufwerk einzubinden
- Online-Zugriff über https://webdisk.mwn.de
- Oder in TUMonline über die Applikation "Online-Speicher (NAS)"
- Zugang mit **TUM-Kennung** und Ihrem **Passwort**

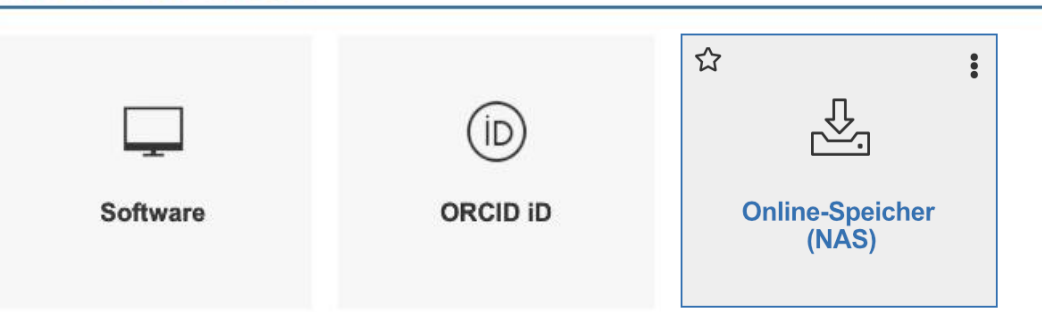

#### Andere IT Dienste

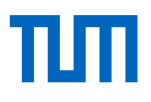

:

☆

#### Studienunterlagen

|                              |                                                                      |                                                                   |                                            |            |              |        | Dokumente |
|------------------------------|----------------------------------------------------------------------|-------------------------------------------------------------------|--------------------------------------------|------------|--------------|--------|-----------|
|                              |                                                                      |                                                                   |                                            |            |              |        | Dokumente |
|                              |                                                                      |                                                                   | Ð                                          |            |              |        |           |
|                              | Campus-Management-System TUMonline<br>Technische Universität München |                                                                   |                                            |            | Max Musterma | ann 👻  |           |
|                              | 😭 Dokumente / Technische Universi                                    | ität München                                                      |                                            |            |              |        |           |
|                              | Abbrechen/Schließen                                                  |                                                                   |                                            |            |              |        |           |
|                              | Bezeichnung                                                          | Semester                                                          | Sprache                                    |            | Aktion       |        |           |
|                              | Immatrikulationsbescheinigung                                        | Wintersemester 2020/21 \$                                         | Deutsch                                    | \$         | Drucken      |        |           |
|                              | Zahlungsbestätigung                                                  | Sommersemester 2019 \$                                            |                                            |            | Drucken      |        |           |
|                              | Antrag auf Beurlaubung                                               |                                                                   |                                            |            | Drucken      |        |           |
|                              | Antrag auf Exmatrikulation                                           |                                                                   |                                            |            | Drucken      |        |           |
|                              | yung                                                                 |                                                                   |                                            |            | Drucken      | · ·    |           |
|                              |                                                                      | Lei                                                               | stungsbestätigungen                        |            |              | _      |           |
|                              |                                                                      | Semester Studium                                                  |                                            |            | Aktion       |        |           |
| mmatrikulationsbescheinigung | chweis                                                               | Bitte wählen                                                      | Ÿ                                          |            | Druc         | ken    |           |
| Studienverlaufsbescheinigung | Erstellungsdatum                                                     | Erstdruckdatum durch den Studierenden                             |                                            | Studien-ID | Ersteller    | Aktion |           |
| Zahlungshostätigung          | Smanden                                                              |                                                                   |                                            |            |              | _      |           |
| anungsbestatigung            |                                                                      |                                                                   |                                            |            |              | _      |           |
| Antrag auf Beurlaubung       |                                                                      |                                                                   |                                            |            |              |        |           |
| Antrag auf Exmatrikulation   |                                                                      |                                                                   |                                            |            |              |        |           |
| Rentenbescheinigung          |                                                                      |                                                                   |                                            |            |              |        |           |
| terrerisebeneningung         |                                                                      |                                                                   |                                            |            |              |        |           |
|                              | 20 Technische Universität München. Alle Rechte vorbr                 | ehalten.   QSYSTEM - TUMonline powered by CAMPUSonline®   Anleits | ingen   Datenschutz   Impressum   Feedback |            |              |        |           |
|                              |                                                                      |                                                                   |                                            |            |              |        |           |
|                              |                                                                      |                                                                   |                                            |            |              |        |           |
|                              |                                                                      |                                                                   |                                            | *          |              |        |           |

## ТШ

☆

#### Beitragskonto

- Übersicht Beitragszahlungen
- Soll/Ist-Stand
- Fristen
- Überweisungsdaten

| Kontoinformation für das Semester:       Wintersemester 2020/21       Image: Comparison für das Semester:         Rechnung       Betrag bis Zulassungsende (€)       Angaben für die Überweisen Sie den offenen Betrag an:         Studienbeitrag       000         Studientenwerksbeitrag       75.00         Werwaltungskosten       000         außeordentliche Studierende       000         Gasthörerbeitrag       67.40         Rechnungsbetrag       67.40         Nuchungsdatum Art der Einzahlung       Betrag (€)         offen       Nalle Beiträge         Buchungsdatum Art der Einzahlung       Betrag (€)         Ng.40       Werten Betrag (€)                                                                                                    | Beitragsstatus / Max Mustermann     Wintersemester 2020/21     Abbrechen/Schließen |                                                     |  |
|----------------------------------------------------------------------------------------------------|------------------------------------------------------------------------------------|-----------------------------------------------------|--|
| Rechnung       Angaben für die Überweisung         Betrag bis Zulassungsende (€)       Studienbeitrag         Studienbeitrag       000         Studienterwerksbeitrag       75,00         Verwaltungskosten       000         Gasthörebeitrag       000         Semesterticketsolidaritätsbeitrag       67,40         Rechnungsbetrag       102,40                                                                                                    | Kontoinformation für das Semester: Wintersemester 2020/21                          | \$                                                  |  |
| Betrag bis Zulassungsende (€)         Studienbeitrag       000         Studentenwerksbeitrag       000         Studentenwerksbeitrag       75.00         Verwaltungskosten       000         außeordentliche Studierende       000         Gasthörerbeitrag       000         Semesterticketsolidaritätsbeitrag       67.40         Rechnungsbetrag       W2.40                                                                                                    | Rechnung                                                                           | Angaben für die Überweisung                         |  |
| Studienbeitrag       Olip         Studienbeitrag       Olip         Studienbeitrag       Tolip         Studientenwerksbeitrag       Tolip         Verwaltungskosten       Olip         außerordentliche Studierende       Olip         Gasthörebeitrag       Olip         Semesterticketsolidaritätsbeitrag       E7/40         Rechnungsbetrag       W240                                                                                                    | Potrag his Zulassumesanda                                                          | Bitte überweisen Sie den offenen Betrag an:         |  |
| Studentenwerksbiltrag     TSLId       Studentenwerksbiltrag     TSLID       Verwaltungskosten     0.00       außerordentliche Studierende     0.00       Gasthörerbeitrag     0.00       Semestertlicketsolidaritätsbeitrag     67.48       Rechnungsbetrag     100       Buchungsdatum Art der Einzahlung     Betrag (€)       offen     142.40                                                                                                    | Studienheitrag                                                                     | Technische Universität München                      |  |
| Verwaltungskosten 000<br>außerordentliche Studierende 000<br>Gasthörerbeitrag 000<br>Semesterticketsolidaritätsbeitrag 57A0<br>Rechnungsbetrag 42A0<br>Zahlungen 42A0<br>Buchungsdatum Art der Einzahlung Betrag (€)<br>offen 162A0                                                                                                    | Studentenwerksbeitrag 7                                                            | 5 nn Kontonummer 3901190315                         |  |
| außerordentliche Studierende<br>außerordentliche Studierende<br>Gasthörerbeitrag<br>Semesterticketsolidaritätsbeitrag<br>Rechnungsbetrag<br>Buchungsdatum Art der Einzahlung<br>Buchungsdatum Art der Einzahlung<br>Buchungsdatum Art der Einzehlung<br>Buchungsdatum Art der Einzehlung<br>Buchungsdatum Art der Einzehlung<br>Buchungsdatum Art der Einzehlung<br>Buchungsdatum Art der Einzehlung<br>Buchungsdatum Art der Einzehlung<br>Buchungsdatum Art der Einzehlung<br>Buchungsdatu | Verwaltungskosten                                                                  | BLZ 70050000                                        |  |
| Gasthörerbeitrag GDD<br>Semesterticketsolidaritätsbeitrag B748<br>Rechnungsbetrag W240<br>Zahlungen<br>Buchungsdatum Art der Einzahlung Betrag (€)<br>offen                                                                                                    | außerordentliche Studierende                                                       | IBAN DE45700500003901190315                         |  |
| Semesterlicketsolidaritätsbeitrag 5740<br>Rechnungsbetrag 42,40<br>Zahlungen<br>Buchungsdatum Art der Einzahlung Betrag (€)<br>offen<br>42,40                                                                                                    | Gasthörerbeitrag                                                                   | BIC BYLADEMMXXX                                     |  |
| Rechnungsbetrag 14240<br>Zahlungen<br>Buchungsdatum Art der Einzahlung Betrag (€)<br>offen<br>14240                                                                                                    | Semesterticketsolidaritätsbeitrag                                                  | Verwendungszweck MTK 00001146, Mustermann, Max, 20W |  |
| Zahlungen<br>Buchungsdatum Art der Einzahlung Betrag (€)<br>offen<br>H240                                                                                                    | Rechnungsbetrag 14                                                                 | 2,40                                                |  |
| Zahlungen<br>Buchungsdatum Art der Einzahlung Betrag (€)<br>offen<br>H240                                                                                                    |                                                                                    |                                                     |  |
| Buchungsdatum Art der Einzahlung Betrag (E)<br>offen                                                                                                    | Zahlungen                                                                          | Alle Beiträge                                       |  |
| Buchungsdatum Art der Einzahlung Betrag (E)<br>offen 142.40                                                                                                    |                                                                                    |                                                     |  |
| offen 142.40                                                                                                    | Buchungsdatum Art der Einzahlung Betrag (€)                                        | auf einen Blick                                     |  |
| 142.40                                                                                                    | offen                                                                              |                                                     |  |
|                                                                                                    | 142,40                                                                             |                                                     |  |
|                                                                                                    |                                                                                    |                                                     |  |
| Anträge                                                                                                    | Anträge                                                                            |                                                     |  |
|                                                                                                    |                                                                                    |                                                     |  |
| Antrag-auf-Befreiung-von-der-Studienbeitragspflicht                                                                                                    |                                                                                    |                                                     |  |
| Deutsch                                                                                                    | Antrag-auf Befreiung von der Studienbeitragspfli                                   | cht                                                 |  |

#### Mein Studium – Studienfortschritt - Bereiche Details zum aktuellen Status Planungsansichten des Studiums und einsehen: Studienbeitrags inkl. Semester Fortschritt im Studium auf Module Prüfungen einen Blick sehen Campus-Management-System TUMonTine Mika Muster 👻 ΕN Mein Studium / Ingenieurwissenschaften MSE [20191], Bach lor of Science (1630 17 411) Q Aktuelle Aktivitäten ansehen und aufrufen ≓ Ingenieurwissenschaften MSE [... ▼ [20191] Ingenieurwissenschaften T Filtern nach Element. Mein Studienfortschritt \* Navigationsbaum für den MEIN AKTUELLER STATUS PLANUNG AKTIVITÄT Überblick und die Ingenieurwissenschaften Anmeldungen zu Lehrveranstaltungen 1 ≥ <u>Semesterplan</u> > Schnellwahl > Bachelor 's Thesis Studienstatus > 38/210 > Pflichtmodule Module Σ Anmeldungen zu Prüfungen <u>o</u> 2 Studienbeitrag 2023 W 85,00 € 🛕 > > = Studienleistungen (gehen nicht in Vorgemerkte Lehrveranstaltungen Prüfungen ≥ ☆ o ≥ Credits erreich die Endnote ein) 2023 W > Wahlbereich 1 (Vertiefung) Vorläufige Durchschnittsnote 1,871 🚯 Nicht zugeordnete Leistungen <u>1</u> 2 > Wahlbereich 2 (Fokussierung) tierung (aufsteigend) 🔻 Einzelne Elemente des Curriculums aufrufen Bachelor's Thesis Pflichtmodule Studienleistungen (gehen nicht in Wahlbereich 1 (Vertiefung) die Endnote ein) K 0/12 15/129 Credits 0/16 Credits 20/25 Credits Wahlbereich 2 (Fokussierung) 3/28 Credits Navigationsbaum einund ausblenden det werden: Inaktive oder nicht gewählte Elemente X Zeitlich ungültige Elemente X Elemente aus dem erweiterten Curriculum X 11 0 © 2024 CAMPUSonline. Alle Rechte vorbehalten. | Anleitungen | Datenschutz | Kontakt | Impressum Leaende und Einstellungen öffnen

#### Mein Studium – Studienfortschritt - Tätigkeiten

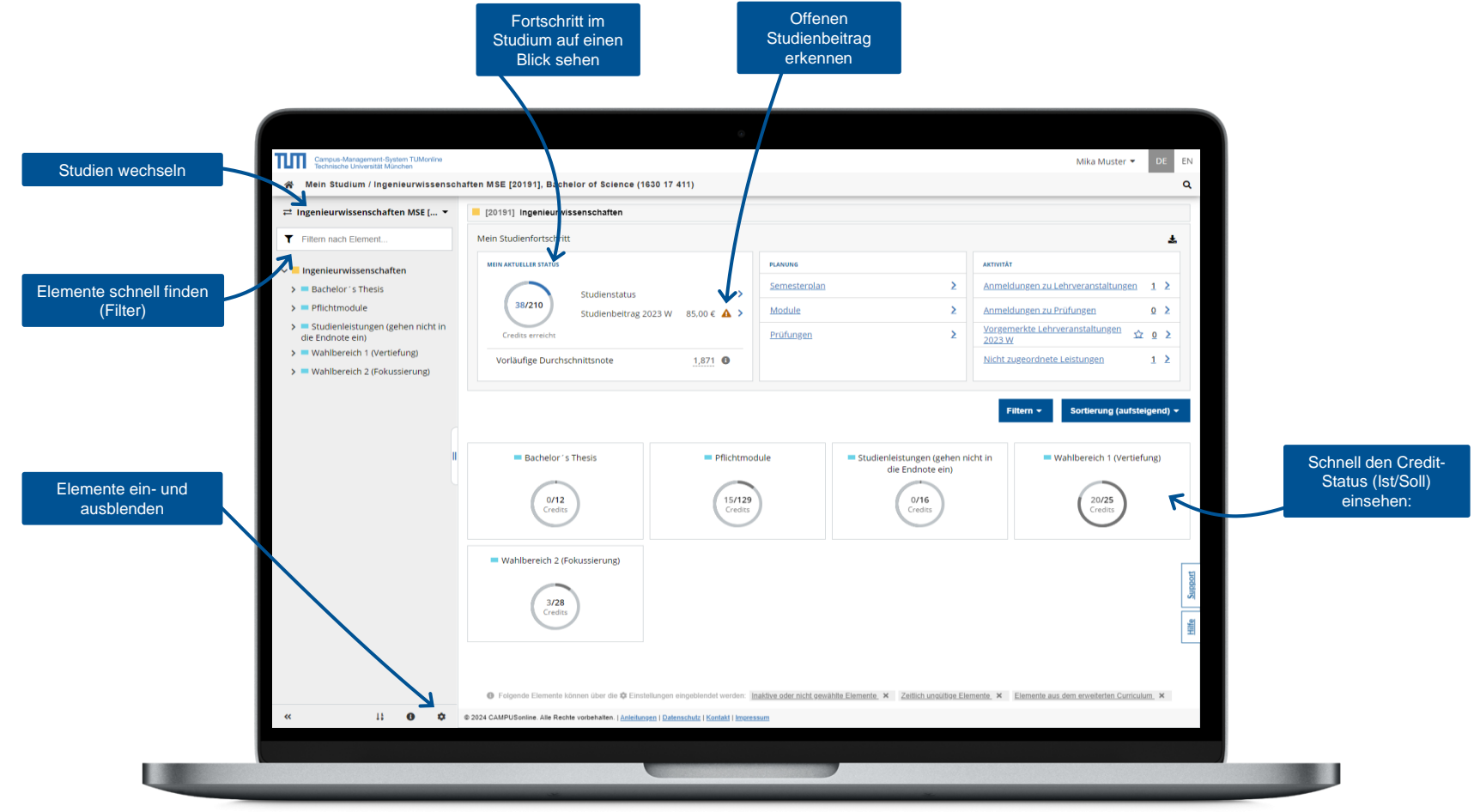

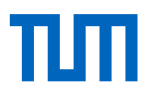

# Mein Studium – Planung – Darstellung von Veranstaltungen

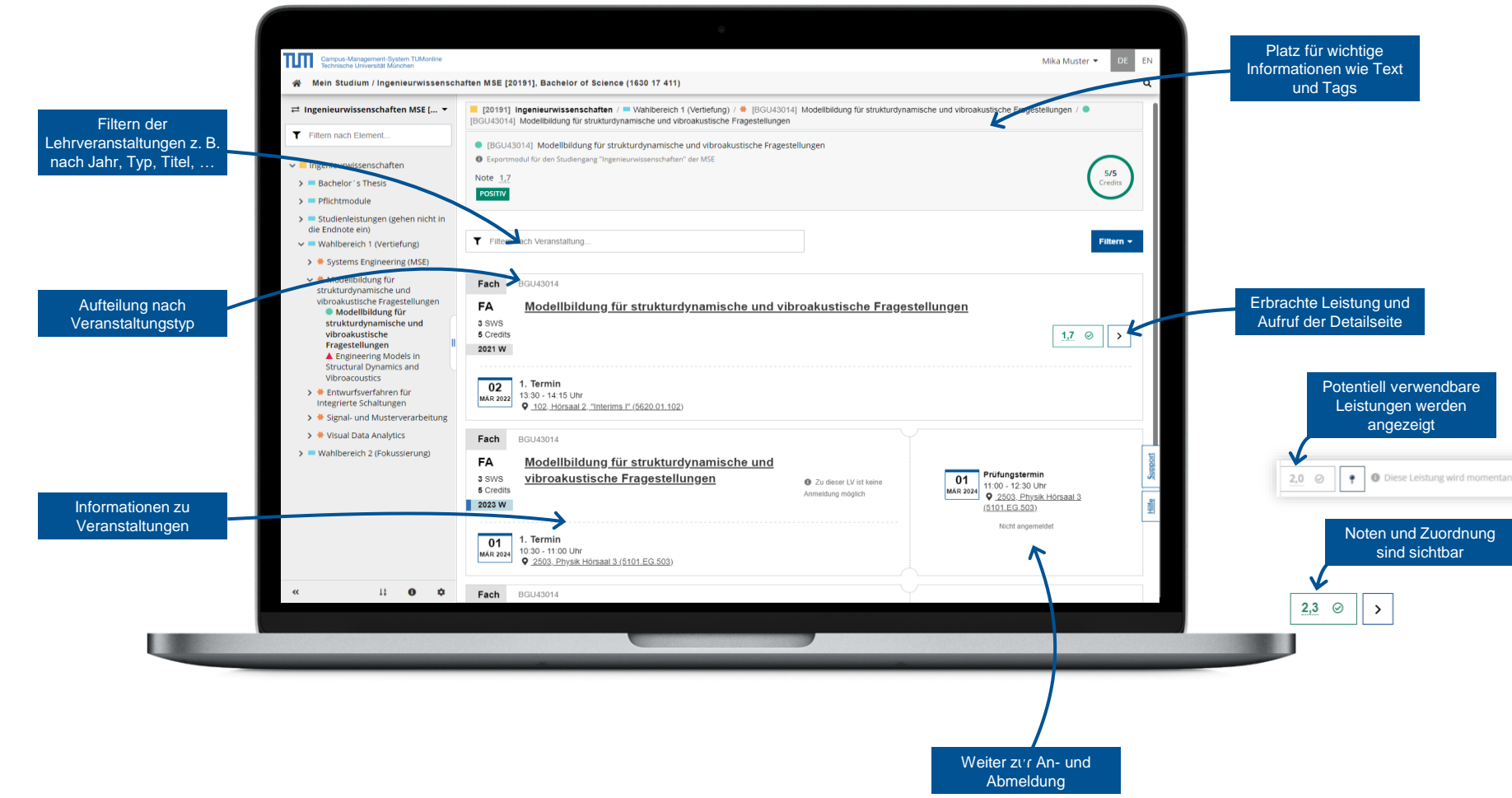

:

☆

#### Prüfungstermine anzeigen und filtern

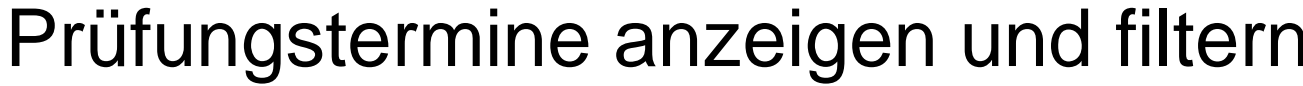

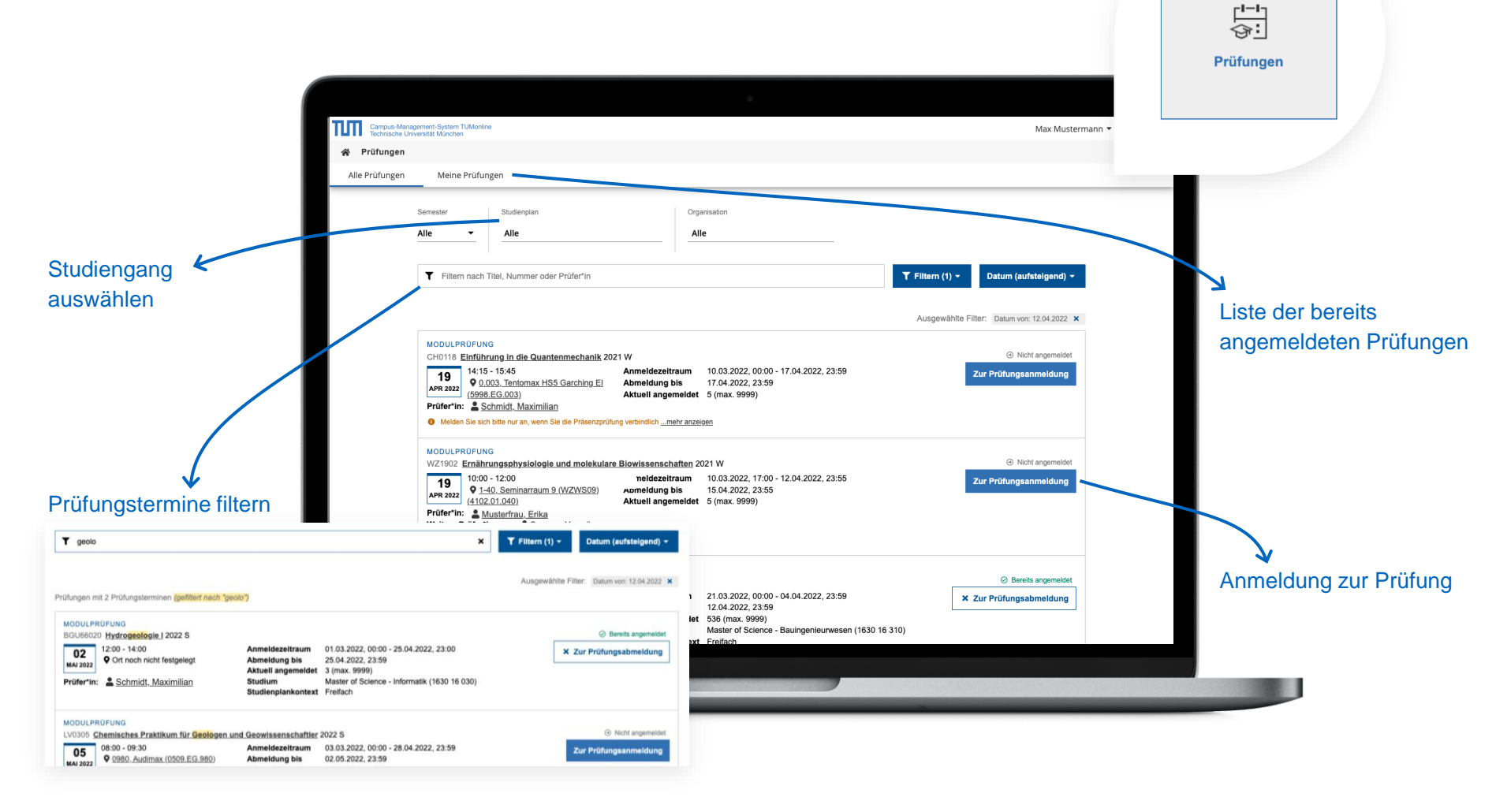

## Anmeldung für Prüfungen

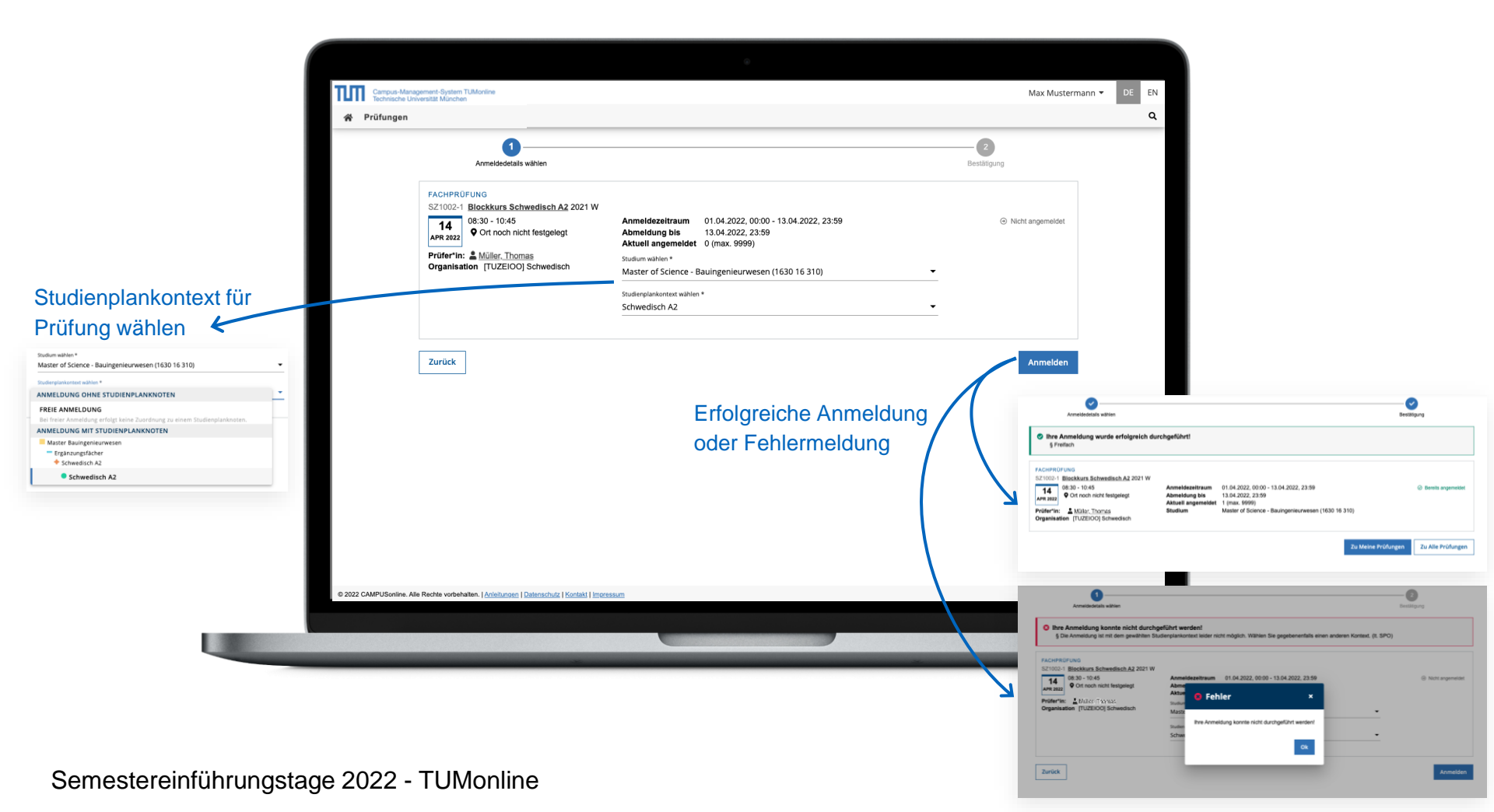

#### Semesterplanansicht

- In TUMonline Zugriff über die Applikation "Studienstatus / Studienplan"
- Anzeige aller für ein Semester empfohlenen Lehrveranstaltungen

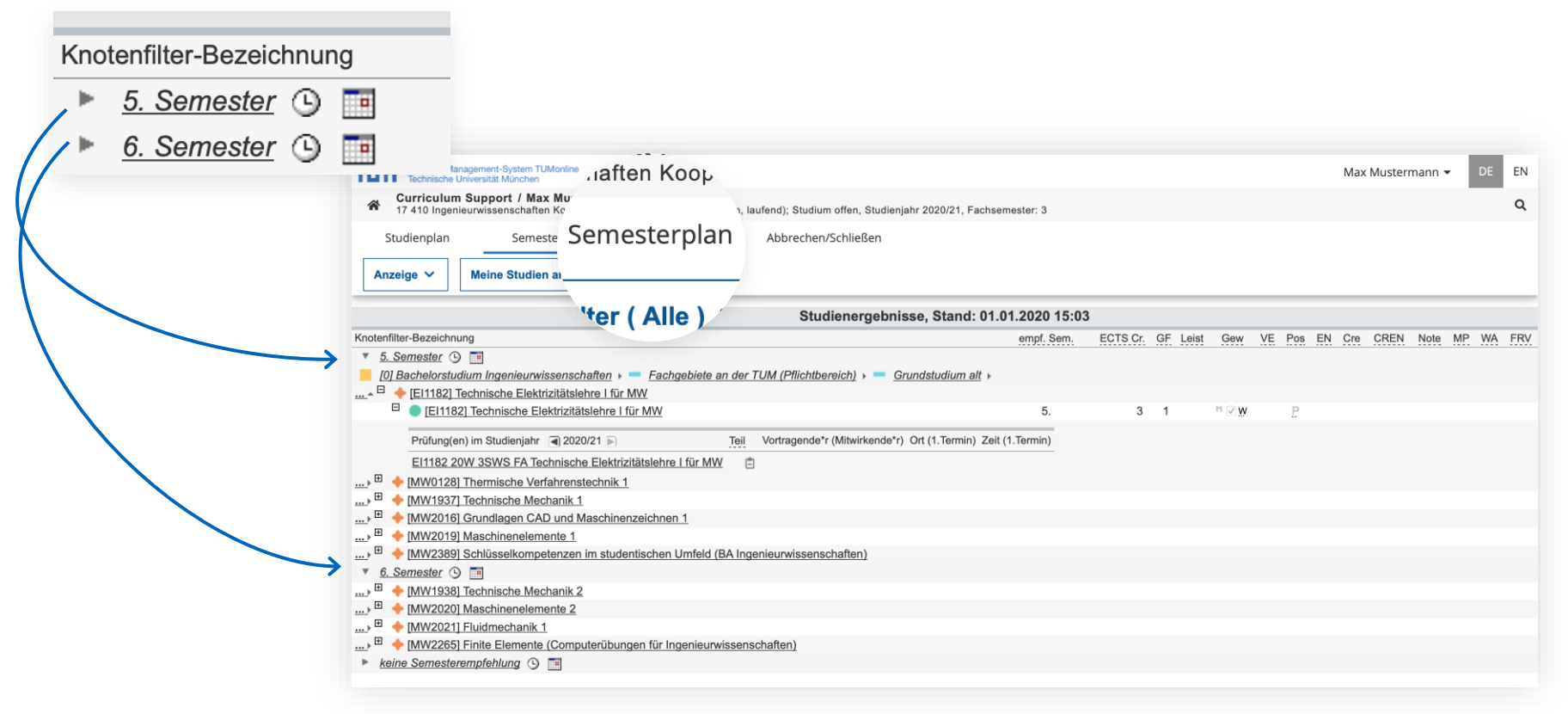

#### Semesterplan – Termine

- Alle Gruppentermine, Übersicht als Liste oder Kalender
- Persönlicher Stundenplan: Anmeldung für Veranstaltungen, erst anschließend Ansicht im persönlichen Terminkalender

| Knotenfilter-Bezechnung <ul> <li><u>5. Semeser</u></li> <li><u>6. Semeser</u>rstudium Inger</li> </ul> | Termine w                       | verder    | als Listen ode    | er grafis          | ch angezeigt                                                 | ~                                                             |                      |                                                         |
|----------------------------------------------------------------------------------------------------|---------------------------------|-----------|-------------------|--------------------|--------------------------------------------------------------|---------------------------------------------------------------|----------------------|---------------------------------------------------------|
| Campus-Management-Stystem TUMonline<br>Technische Universität Minchen                                  | versität München /              | 17 410 lp | aniounvissansch   | Kalenderw<br>Woche | oche 42 / 2020                                               | Termine als Liste a                                           | nzeigen              |                                                         |
| Abbrechen/Schließen                                                                                    | ersität mullenen /              | 17 410 11 | gemeurwissensch   |                    | Montag, 12.10.2020                                           | <u>Dienstag, 13.10.2020</u>                                   | Mittwoch, 14.10.2020 | Donnerstag, 15.10.2020                                  |
| ≓ Drucken 🏾 🌂 Einstellungen                                                                            |                                 |           | _                 | 07:00              |                                                              |                                                               |                      |                                                         |
| Kalenderwoche 42 / 2020                                                                                |                                 |           |                   | 08:00              |                                                              | Technische Mechanik I Vertief<br>019, LMU Hörsaal im Physik V |                      |                                                         |
| Woche + Heute < > Termine grafisch an                                                                  | zeigen                          |           |                   | 09:00              |                                                              | Abhaltung; Übung;                                             |                      |                                                         |
| Zeitraum Termin                                                                                        |                                 |           |                   | 10:00              | Technische Mechanik I (MW1<br>MW 0001, Gustav-Niemann-F      |                                                               |                      |                                                         |
| Tag Datum von bis Betreff                                                                              | Status Kale<br>(Termintyp) (Ere | eignis)   | Anmerkung Ort     | 11:00              | Abhaltung; Vorlesung;                                        |                                                               |                      |                                                         |
| MO <u>12.10.2020</u> 10:00 11:45 <u>Technische Mechanik I (MW1937)</u>                                 | geplant Abł                     | haltung   | MW 00(<br>(5510.E | 12:00              |                                                              |                                                               |                      |                                                         |
| MO <u>12.10.2020</u> 13:00 14:30 <u>Technische Mechanik I Vertiefungsübur</u><br>(MW1937)              | geplant Abl                     | haltung   | MW 18(            | 13:00              | Technische Mechanik I Vertief<br>MW 1801, Ernst-Schmidt-Hör: |                                                               |                      | Technische Mechanik I (MW<br>MW 2001, Rudolf-Diesel-Hör |
| MO <u>12.10.2020</u> 15:15 17:00 <u>Technische Mechanik I Übung</u><br>(MW1937)                        | geplant Abł                     | haltung   | MW 200            | 14:00              | Abhaltuna: Übuna:                                            |                                                               |                      |                                                         |

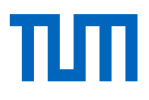

☆

#### Lehrveranstaltungen filtern und vormerken

၀ Lehrveranstaltungen Studiengang unter "Studienplan" auswählen ٠ Studiengang auswählen DE EN ПП Max Mustermann \* Lehrveranstaltungen Vorgemerkte k Alle Lehrveranstaltungen Meine Lehrveranstaltungen Meine vorgemerkten Lehrveranstaltunger Lehrveranstaltungen Organisatio Übersicht mit Filter Technische Universität München 2020 W Alle einschränken 2020 W -Y Filtern nach LV-Nr., LV-Titel oder Person Titel ↑ 👻 T Filtern 0000005283 Abschlussseminar Studienarbeiten O Zu dieser LV existiert kein Anmeldeverfah Alle Filter aufhel SE | 1 SWS Vortragende\*r: <u>Schneider, Maria</u> <u>Müller, Lisa</u> <u>Schneidt, Maximilian</u> <u>Müller, Thomas</u> alle anzeigen 0000002250 Active SportGames (IN2265) FOI4 SWS Zur LV-Anmeldun Leiter\*in: Schneider Maria Benachrichtigungs-Vortragende\*r: & Musterfrau, Erika & Normal. Otto Alle einstellungen 0000003422 Additive Fertigue it Kunststoffen 🏠 O Zu dieser LV ist keine Anmeldung möglich VOI2 SWS . ditive Fertigung mit Kunststoffen 🏠 Ø Zu dieser LV ist keine Anmeldung möglich Datum bi . Vortragende\*r: & Müller. Thomas & Schneider. Maria Alle 0000IN2360 Advanced Algorithms / Höhere Algorithmik (IN2360) 2 O Zu dieser LV existiert kein Anmelde VII5 SWS O HHEMI 0 Leiter\*in: Leiter. Maria Vortragende\*r: 🚨 Musterfrau. Erika Lehrveranstaltung ist 0000002870 Advanced Deep Learning for Computer Vision (IN2364) 🏠 (2) IV-Anmeldung möglich VOL2 SWS Zur LV-Anmeldung vorgemerkt

#### Anmeldung für Lehrveranstaltungen

| at München                                                          | Max N                                          | lusten      |
|---------------------------------------------------------------------|------------------------------------------------|-------------|
| ngen                                                                |                                                |             |
| en Meine Lehrveranstaltungen Meine vorgemerkten Lehrveranstaltungen |                                                |             |
| 0000004174 Accessibility Planning 17                                | Zu dieser LV existiert kein Anmeldeverfahren   | _           |
| SE 2 SWS                                                            |                                                | >           |
| Leiter*in: 2 Schneider, Maria                                       |                                                |             |
| Vortragende"r: Lisa                                                 |                                                |             |
| 0000003803 Active Learning 🏠                                        | O Zu dieser LV existiert kein Anmeldeverfahren |             |
| SE   2 SWS                                                          |                                                | >           |
| Vortragende*r: 🚨 Müller, Thomas                                     |                                                |             |
| 0000002352 Active Reading Strategy 🏠                                | Anmeldung abgelaufen                           |             |
| SE   2 SWS                                                          | IV-Anmeldedetails einsehen                     | >           |
| Vortragende*r: 🚨 Müller. Thomas                                     |                                                |             |
| 0000002250 Active SportGames (IN2265) 🏠                             | LV-Anmisldung möglich                          |             |
| FO   4 SWS                                                          | Zur LV-Anmeldung                               |             |
| Leiter*in: Schmidt, Maximilian                                      | Zur LV-Ar                                      | nmeldur     |
| vortragende*r: Musterfrau, Erika Normal, Otto                       |                                                | 10000000000 |
| 0000003422 Additive Fertigung mit Kunststoffen 🏠                    | O Zu dieser LV ist keine Anmeldung möglich     |             |
| VO 2 SWS                                                            |                                                | >           |
| Vortragende*r: 💄 Schmidt, Maximilian                                |                                                |             |
| 0000003431 Additive Fertigung mit Kunststoffen 🏠                    | 2u dieser LV ist keine Anmeldung möglich       |             |
| UE   1 SWS                                                          |                                                | >           |
| Vortragende*r: 🎍 Musterfrau, Erika 🔹 Müller, Lisa                   |                                                |             |
| 0000IN2360 Advanced Algorithms / Höhere Algorithmik (IN2360) 🏠      | Zu dieser LV existiert kein Anmeldeverfahren   |             |
| VI   5 SWS                                                          |                                                |             |

#### aus der Liste der Lehrveranstaltungen:

| Itungen / Active SportGames (I | N2265)                    |                                                                       |
|--------------------------------|---------------------------|-----------------------------------------------------------------------|
|                                |                           |                                                                       |
| < Zurück                       | Überblick                 |                                                                       |
| Überblick                      | Titel                     | Active SportGames (IN2265)                                            |
| Beschreibung                   | Nummer                    | 0000002250                                                            |
| Termine und Gruppen            | Beteiligte Personen       | Leiter*in<br>& Schmidt, Maximilian                                    |
| Stellung im Studienplan        |                           | Vortragende*r (Mitwirkende/r)<br>Musterfrau. Erika Normal, Otto       |
| Gleiche Lehrveranstaltungen    | Art                       | Forschungspraktlikum (FO)                                             |
| Zur LV-Anmeldung               | Semesterwochenstunden     | 4                                                                     |
| LV-Anmeldung mög Zur LV-       | Anmeldung<br>ECTS-Credits |                                                                       |
|                                | Unterrichtssprache/n      | Deutsch                                                               |
|                                | Angeboten im Semester     | Wintersemester 2020/21                                                |
|                                | Organisation              | Informatik 16 - Lehrstuhl für Anwendungen in der Medizin (Prof. Naval |
|                                | Beschreibung              |                                                                       |
|                                |                           |                                                                       |

aus der Detailansicht.

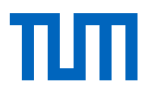

#### Anmeldeverfahren für Lehrveranstaltungen

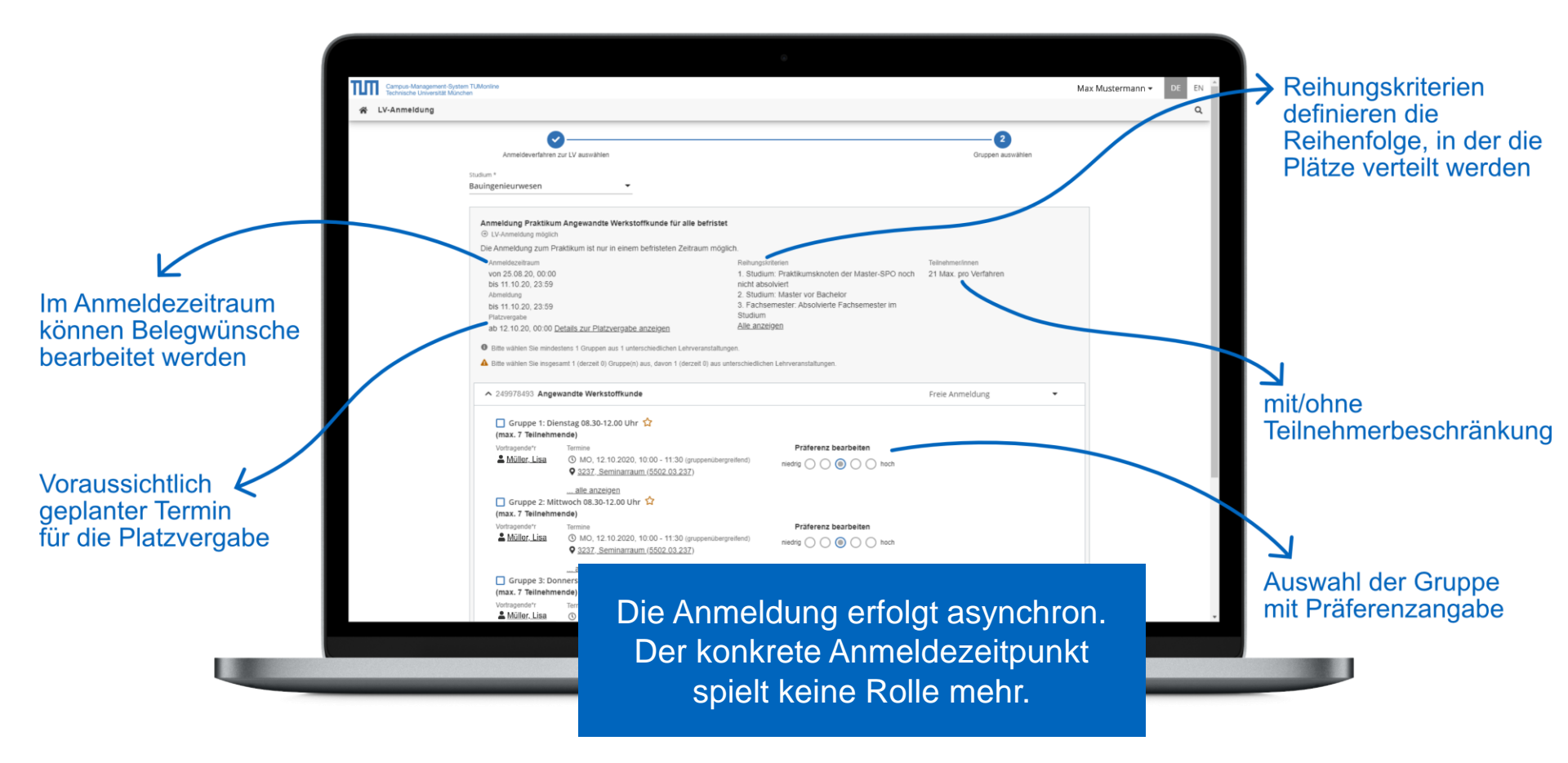

#### Anmeldestatus

Vom Belegwunsch über Voraussetzung des Studienplans erfüllt bis zum Fixplatz erhalten.

|                                                                         | anstallungen       Meine Volgemerkten Leinveranstallungen         0000002659       Analyse von neuartigen funktionellen Materialien mit Synchrotronstrahlung: Techniken und         Anwendungen       Staudardgruppe ☆         VO   2 SWS       Anmeldeverfahren: Analyse von neuartigen funktionellen Materialien mit Synchrotronstrahlung: Techniken und         Anmeldeverfahren: Analyse von neuartigen funktionellen Materialien mit Synchrotronstrahlung: Techniken und         Anmeldeverfahren: Studium: 1630 16 500 Elektrotechnik und Informationstechnik         Anmeldung bearbeitbar bis 12.02.2021                                                                                                    | <b>k</b> | LV mit Fixplatz |
|-------------------------------------------------------------------------|----------------------------------------------------------------------------------------------------|----------|-----------------|
| $\langle$                                                               | 00000003453 Moderne Methoden der Regelungstechnik 2 - Repetitorium - Standardgruppe        Image: Construction of the image: Construction of the image: Construction of th | >        |                 |
| LV mit Anmeldung im<br>Status Voraussetzung<br>des Studienplans erfüllt | 240586487       Moderne Methoden der Regelungstechnik 2 - Übung - (MW0539) - Standardgruppe ☆       ③ Voraussetzungen erfüllt ●         UE   1 SWS       Anmeldeverfahren: Moderne Methoden der Regelungstechnik 2       LV-Anmeldung bearbeitten         Teilbeurteilungen:-       Studium: 1630 16 500 Elektrotechnik und Informationstechnik       Anmeldung bearbeitbar bis 31.03.2021         Ahmeldung bearbeitbar bis 31.03.2021       Abmeldung bis 31.03.2021       Abmeldung bis 31.03.2021                                                                                                    | >        |                 |
|                                                                         |                                                                                                    |          |                 |

### ТЛП

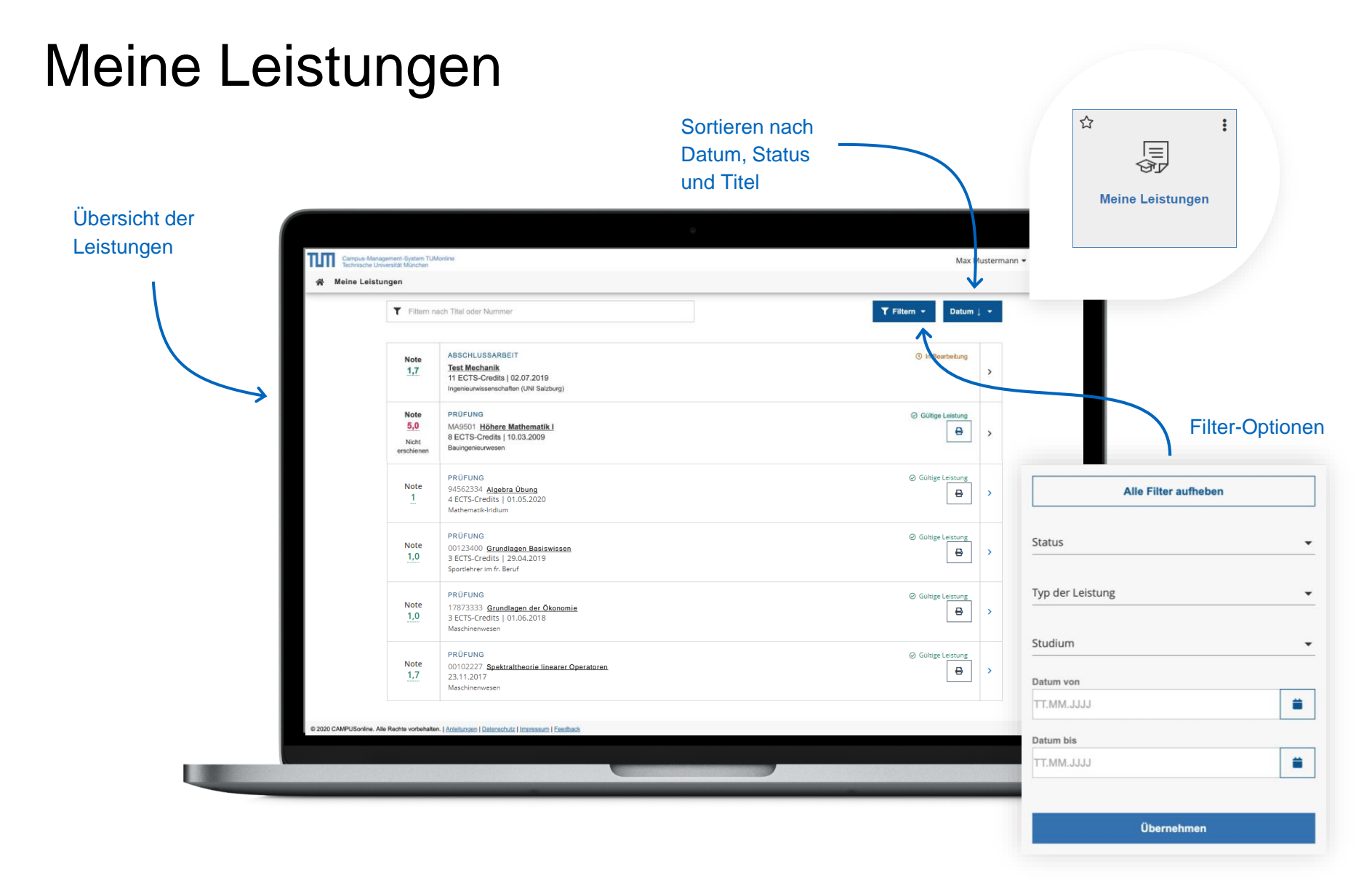

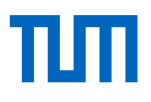

#### Meine Leistungen

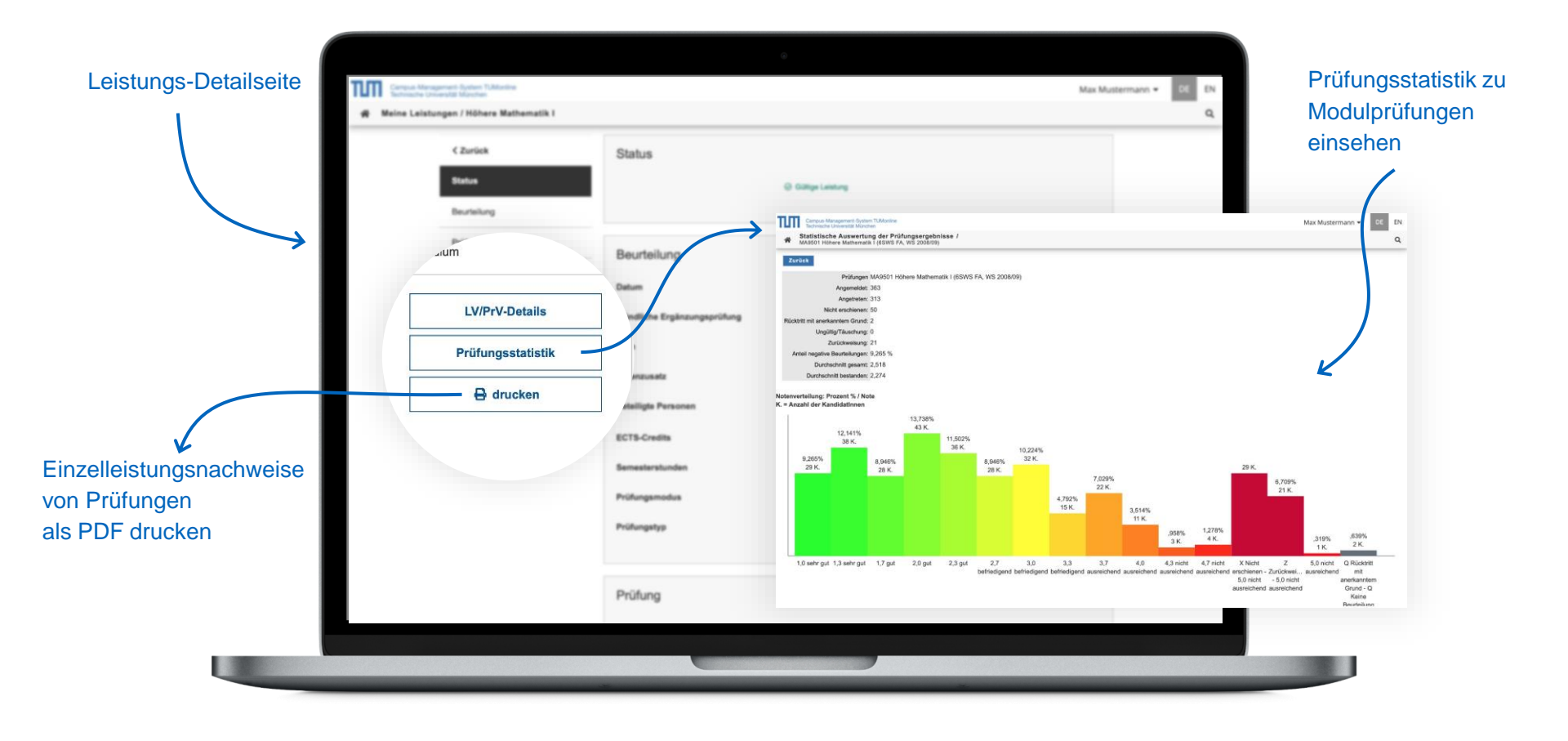

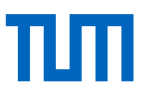

:

☆

Þ.

**Studienerfolgsnachweis** 

#### Leistungsnachweise und Bescheide

| Campus-Management-System TUMonline<br>Technische Universität München                                                                                                    |                             |                       | Max Mustermann 👻                                                                                     |                |       |               |                                                    |
|----------------------------------------------------------------------------------------------------|-----------------------------|-----------------------|----------------------------------------------------------------------------------------------------|----------------|-------|---------------|----------------------------------------------------|
| Studienerroigsnachweis / Max Mustermann Hilfe Abbrechen/Schließen                                                                                                    |                             |                       |                                                                                                    |                |       |               |                                                    |
| PRÜFUNGSBESCHEID                                                                                                    |                             |                       |                                                                                                    |                |       |               |                                                    |
| Studien-ID         Studium         Bescheid           1320 40 977         20151 Englisch         1320 40 977           1320 40 977         20151 Sprache und Kommunikation Deutsch         1630 17 030           1630 19 700 110         20111 Agrarwirtschaft; Biologie |                             | Modul-ID<br>Module ID | Bezeichnung<br>Title                                                                                 | ST/VM          | SE/VS | Note<br>Grade | ECTS<br>Punkte<br>(Malus<br>te)<br>ECTS<br>credits |
| Kontoauszug / Leistungsnachweis                                                                                                    | n Leistungsnachweis drucker |                       | Bachelorstudium Chemie<br>Bachelor's Program Chemistry                                               |                | 1     |               | 10<br>(5)                                          |
| Studien-ID Studium Kontoaus<br>1320 40 971 20151 Englisch<br>1320 40 977 20154 Englisch                                                                                                    |                             |                       | Grundstudium                                                                                         |                |       |               | 7 (5)                                              |
| 1630 17 030         20181 Sprache und Kommunikation Deutsch           1630 17 030         20181 Informatik           1630 19 700 110         20111 Agrarwirtschaft; Biologie                                                                                             | <b>7</b> 5                  | CH0106                | Biologie für Chemiker<br>Biology for Chemists                                                        |                |       |               |                                                    |
| Leistungsbestätigungen                                                                                                    | ē                           |                       | Biologie für Chemiker<br>Biology for Chemists                                                        | BE             | 11W/1 | 3,0           | 4                                                  |
| Bezeichnung Semester Studium                                                                                                    | Aktion                      | CH0109                | Aufbau und Struktur organischer Verbind<br>Composition and Structure of Organic Comp                 | ungen<br>ounds |       |               |                                                    |
| Einzelleistungsnachweis Bitte wählen                                                                                                    | v Drucken                   |                       | Aufbau und Struktur organischer Verbindungen<br>Structure of Organic Compounds                       | NB             | 13S/1 | 5,0           | 0                                                  |
|                                                                                                    |                             | CH0124                | Toxikologie und spezielle Rechtskunde fü<br>Toxicology and Legal Studies for Chemists                | r Chemiker     |       |               |                                                    |
|                                                                                                    |                             |                       | Toxikologie und spezielle Rechtskunde für<br>Chemiker<br>Toxicology and Hazardous Substances Law for | BE             | 12S/1 | 1,5           | 3                                                  |

#### ТШП

#### Terminkalender/Stundenplan

- Nutzen Sie den Terminkalender als persönlichen Stundenplan: Sobald Sie sich für LVs und Prüfungen angemeldet haben, erscheinen diese in Ihrem Terminkalender.
- Sie können Ihren Kalender im iCal-Format veröffentlichen.
- Sie können in den Einstellungen wählen, ob Sie sich zusätzlich auch die Termine Ihrer vorgemerkten LVs anzeigen lassen möchten.

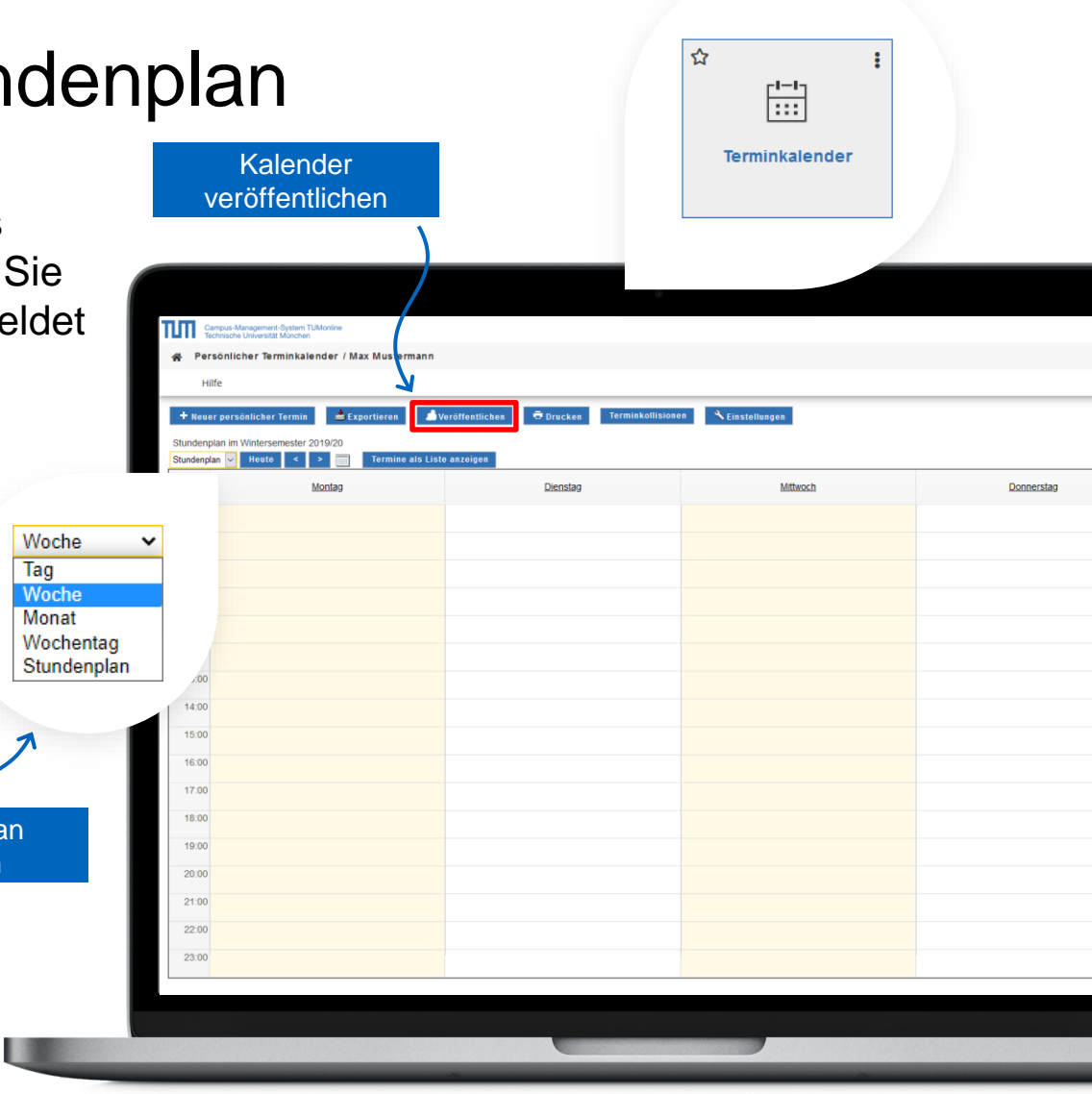

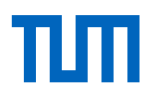

#### Applikationsmenü: Mobile Darstellung

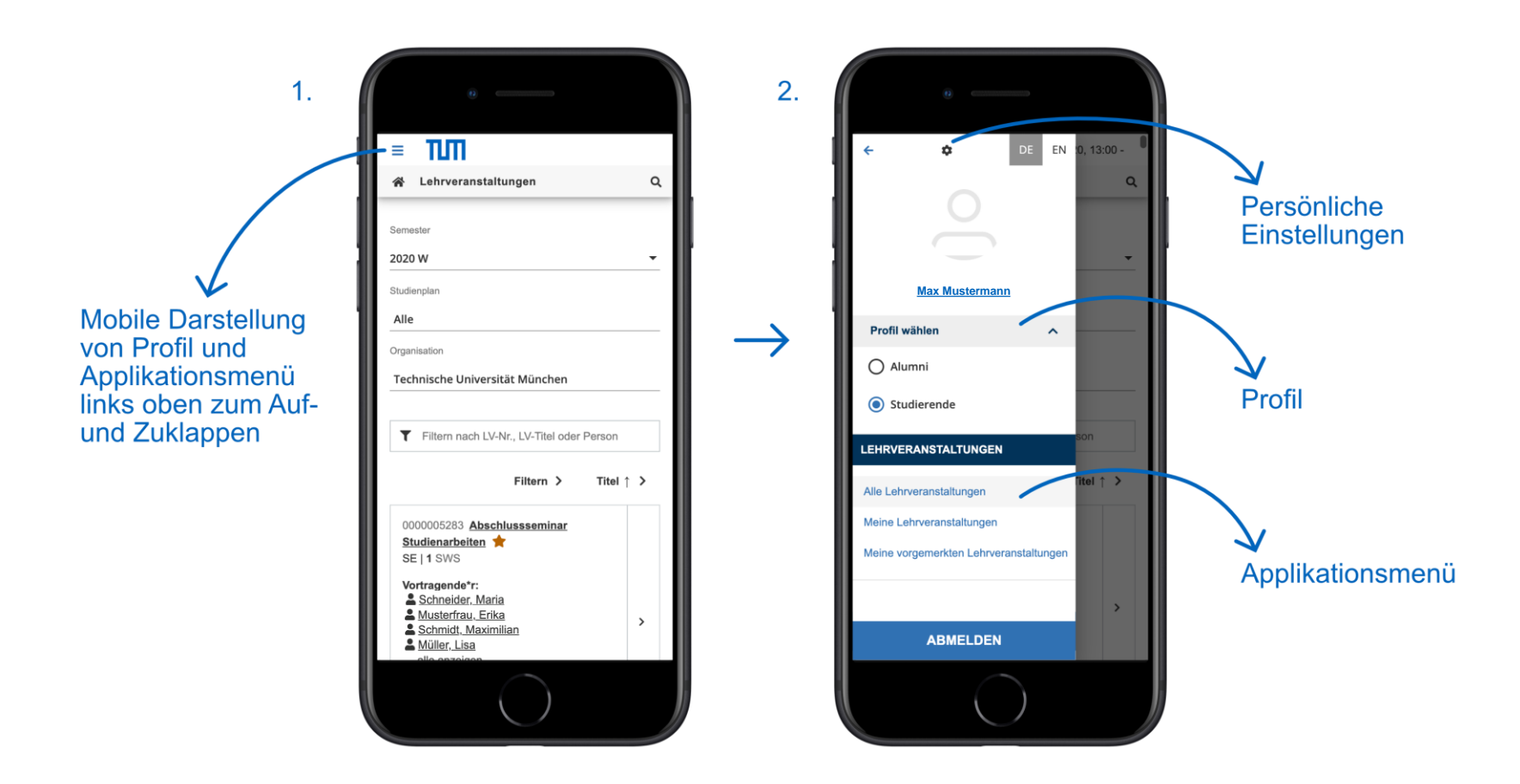

## Weiterführende Links

| Informationen:       | www.it.tum.de/tumonline/          |
|----------------------|-----------------------------------|
| Anleitungen:         | https://wiki.tum.de/display/docs/ |
| Weitere IT-Angebote: | www.it.tum.de/studierende         |

## Support und Feedback

IT-Support:

it-support@tum.de